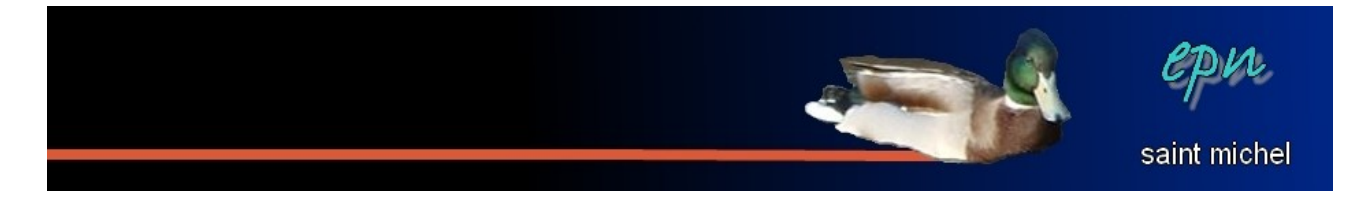

# Présentation d'un navigateur

*Ce support est une présentation rapide d'un navigateur internet (en l'occurrence, internet explorer). Il est donc essentiellement destiné aux débutants :)* 

La base de la navigation consiste à cliquer sur des **hyperliens** pour surfer de pages en pages. En gros, lorsque vous voyez un texte ou une image qui vous intéresse, placez votre curseur dessus : si celui-ci prend la forme d'une main, vous pouvez cliquer pour changer de page (par exemple, en cliquant sur le titre d'un article, vous accédez à l'article en luimême. N'attendez pas, par contre, que votre curseur prenne la forme d'une main sur les « **boutons** » (par exemple, le bouton « **recherche google** »), cliquez dessus malgré tout pour effectuer votre recherche.

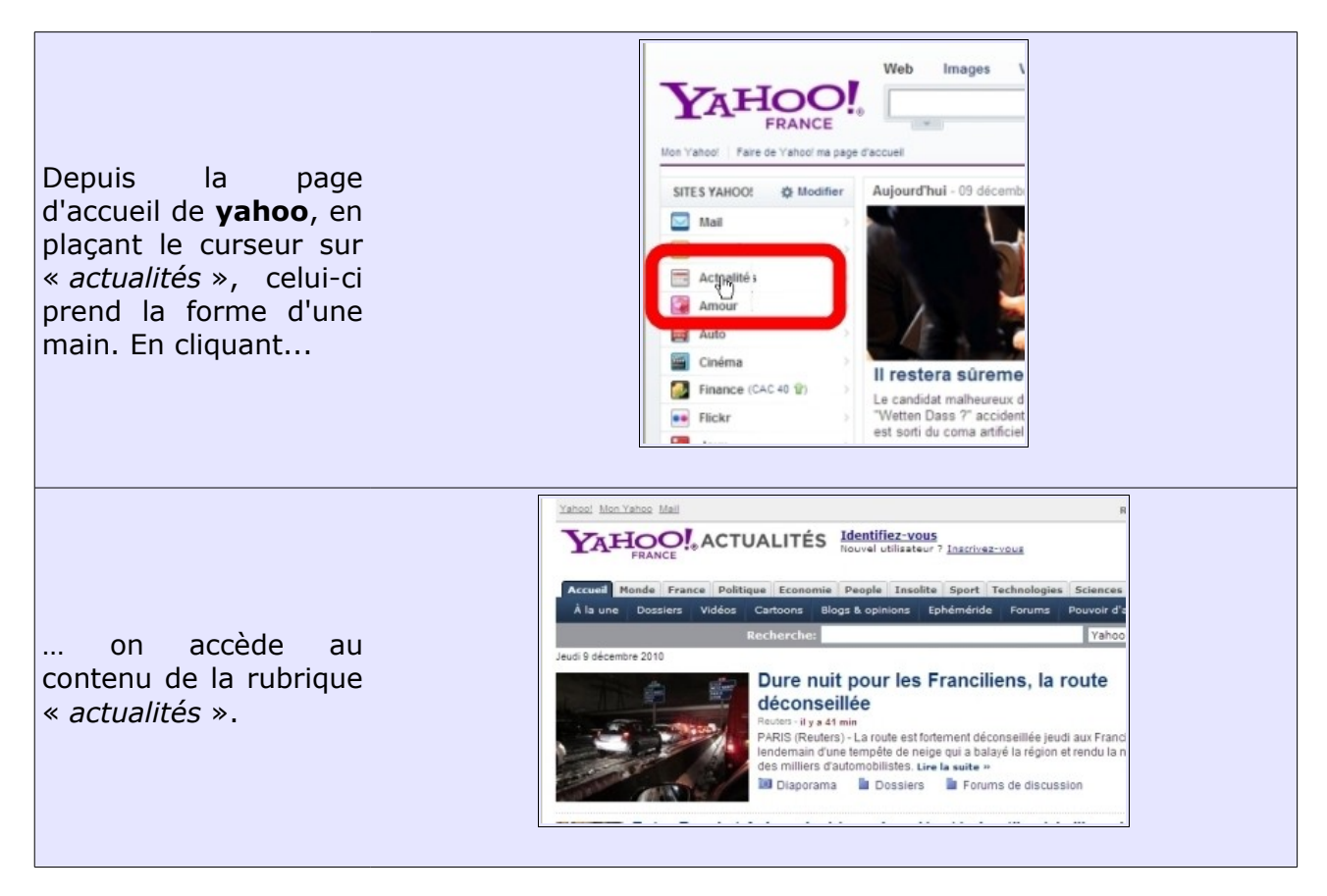

L'utilisation des **hyperliens** est l'essentiel de la navigation. Mais il est tout autant essentiel de connaître les autres fonctionnalités du navigateur qui facilitent le surf. Ces fonctions sont en haut de l'écran qu'on peut diviser en cinq parties distinctes :

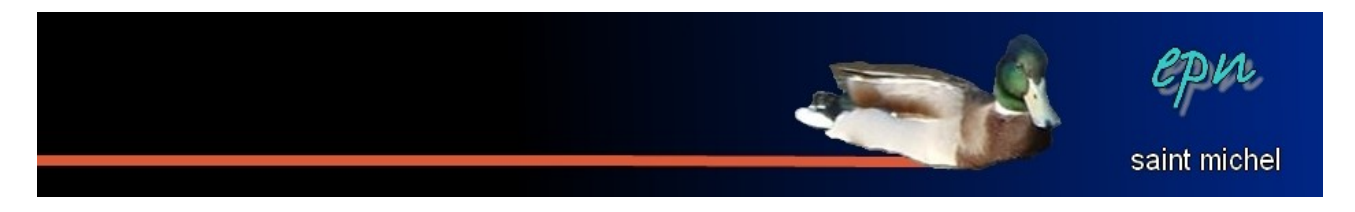

1-La barre d'adresse
2-La barre de menus
3-La barre personnelle
4-Les onglets
5-La barre d'outils

| Coogle - Windows Internet Explorer              |                                              |
|-------------------------------------------------|----------------------------------------------|
| 🕞 💬 🗢 🕌 http://www.google.fr                    | 💌 🖅 🗶 🛃 Google                               |
| Fichier Edition Affichage Favoris Outils ?      | x                                            |
| 👷 Favoris 🔷 🍘 Sites suggérés 👻 🖉 Galerie de com |                                              |
| Google                                          | 🛅 🔹 🔂 🦯 🖶 👻 Page 🗸 Sécurité 🔹 Outils 🗸 🔞 🗸 🎽 |
|                                                 | Surfez encore plus vite                      |
|                                                 | Installer Google Chrome                      |
|                                                 | 2 -                                          |
|                                                 |                                              |
| Fran                                            | ice                                          |

# <u>1-La barre d'adresse :</u>

Il y a deux fonctions essentielles dans cette barre :

Les boutons « **précédent** » et « **suivant** » (c'est surtout « **précédent** » qui est intéressant). « **Précédent** » vous permet de revenir une page en arrière. Plus vous cliquez de fois dessus, plus vous revenez en arrière :) « **Suivant** » annule simplement « **précédent** ».

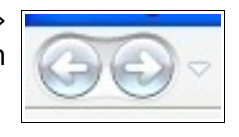

http://www.google.fr/

Note : la petite flèche qui va vers le bas permet de faire plusieurs « **précédent** » ou « **suivant** » en une seule fois.

**L'adresse** : c'est là qu'il est préférable de noter l'adresse du site que vous souhaitez consulter (à condition que vous la connaissiez, sinon, passez par un moteur de recherche). La règle générale veut qu'il n'y ait jamais d'espace ou d'accent

dans cette barre (à la place d'accent, on devrait dire « *caractères accentués* »), sinon, l'adresse ne fonctionnera pas. Une fois votre adresse notée, tapez sur « **entrée** » sur le clavier pour valider.

Note : il n'est pas nécessaire de retaper le « **http://** » : celui-ci se met tout seul.

## 2-La barre de menus

C'est là que vous trouverez la quasi-totalité des possibilités du navigateur, mais il est loin d'être essentiel de la connaître par coeur. Les menus « **favoris** » et « **outils** »  $\rightarrow$  « **options internet** » sont ceux qui méritent le plus d'attention.

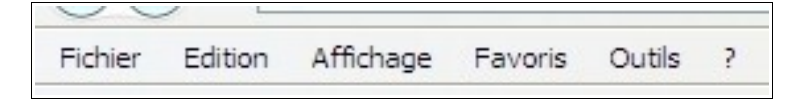

## <u>3-La barre personnelle</u>

Cette barre est consacrée aux favoris et aux flux. Seule la première option est réellement intéressante pour ajouter/gérer les favoris.

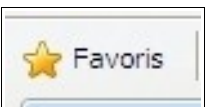

# 4-Les onglets

Les onglets permettent de naviguer sur plusieurs pages en même temps. C'est un coup de main à prendre, mais une fois qu'on l'a, les onglets permettent de gagner énormément de temps.

| O! Yahoo! France |     |        |
|------------------|-----|--------|
| 5                | Web | Images |

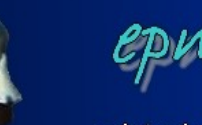

saint michel

Les onglets, comment ça marche ?

(note : on peut très bien naviguer sans utiliser les onglets, mais ce serait dommage de s'en passer).

On peut ouvrir les onglets de deux manières :

a) un onglet vierge

#### b) un onglet à partir d'une page

**a)** pour ouvrir un onglet vierge, cliquez sur le carré qui se trouve à côté de l'onglet en cours. Une nouvelle page apparaît, à partir de laquelle vous pouvez consulter un nouveau site. Vous avez maintenant deux onglets : pour passer d'une page à l'autre, cliquez sur le titre de l'onglet qui vous intéresse.

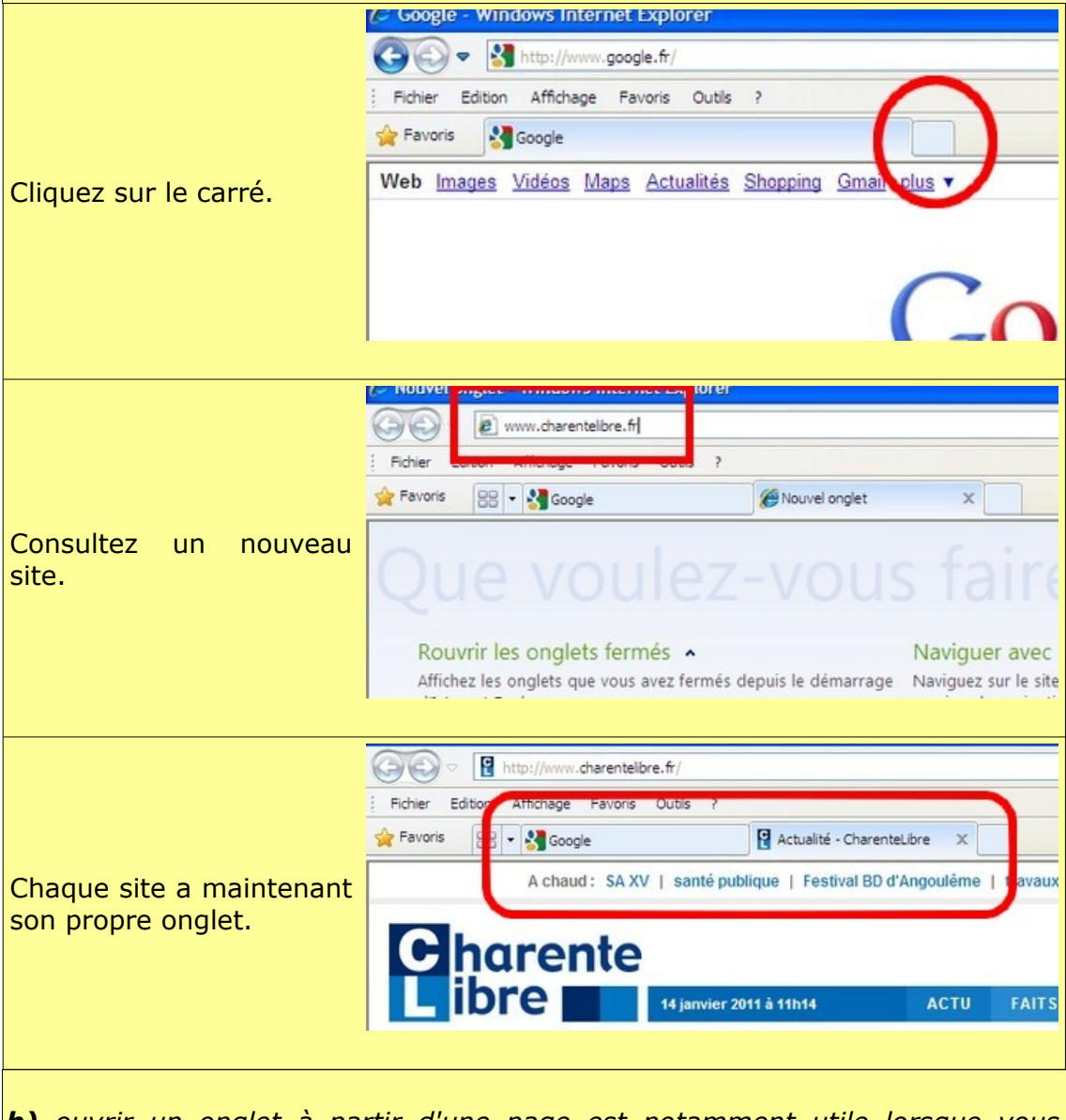

**b)** ouvrir un onglet à partir d'une page est notamment utile lorsque vous effectuez des recherche. Lorsque vous voyez un lien qui vous semble intéressant, faites un clic droit sur celui-ci, puis cliquez sur « ouvrir dans un nouvel onglet ». Vous voilà maintenant avec deux onglets : le premier avec vos résultats de recherche, le second avec le lien qui vous semblait

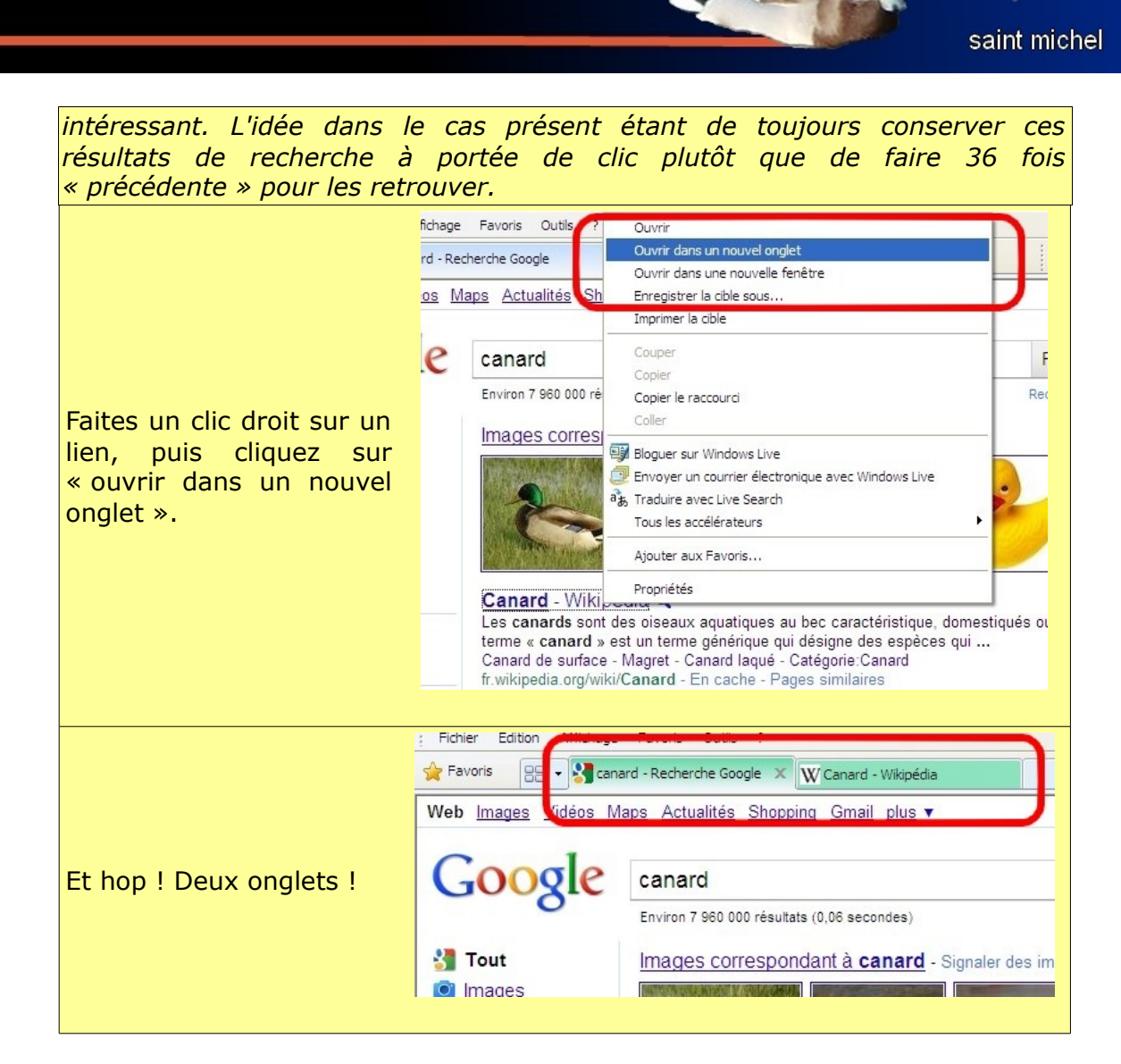

## 5-La barre d'outils

| - 🔂 | 5 | <br>- | Page 🕶 | Sécurité 🕶 | Outils 🕶 | ? |
|-----|---|-------|--------|------------|----------|---|
|     |   |       |        |            |          |   |

Deux outils à retenir sur cette barre :

La maison :

Cette option permet de revenir à votre page d'accueil en un seul clic.

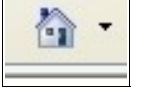

#### L'imprimante :

Elle permet (roulements de tambour) D'IMPRIMER !!! (lancé de cotillons). Le simple fait de cliquer sur le bouton imprime directement sans option. La petite flèche noire qui va vers le bas à droite de l'imprimante permet d'acc<u>éder à t</u>outes les options d'impression.

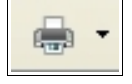